## Lun-11 mod2 Quick start-up guide

Checking "open Internet" communication channel configuration

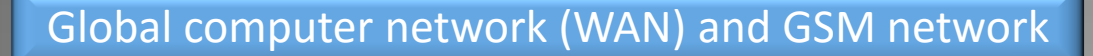

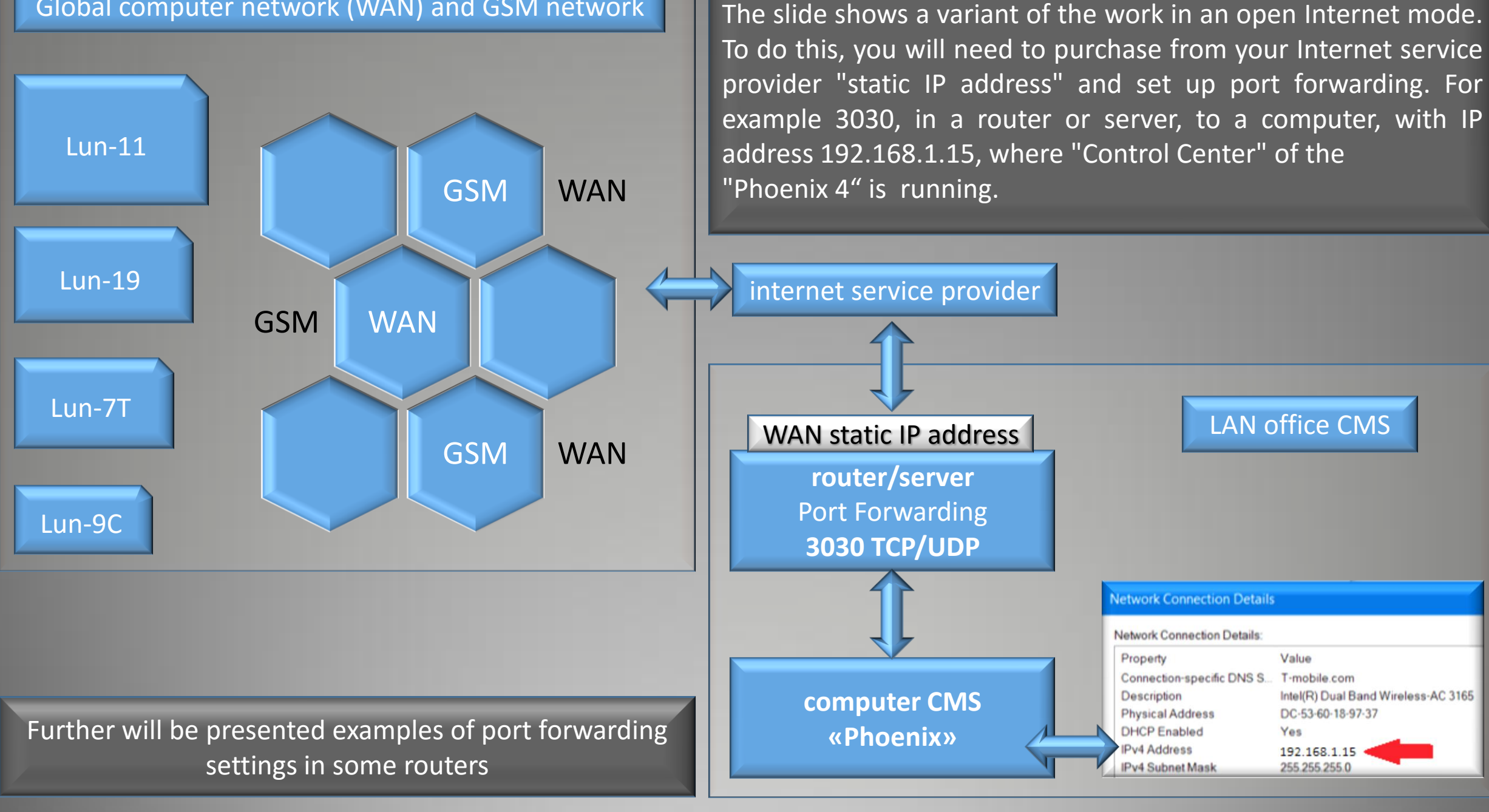

## **Port Forwarding**

If this is your first time port forwarding chances are you may be able to find a port forwarding guide for your particular router/application on portforward.com. You may also be able to find a guide online by searching your router's model number with "Port Forwarding Guide" after it. To start, you will need to figure out what your network's default gateway IP address is. You will use this address to access your router's configuration page and administrative tools. If you need assistance locating the default gateway IP address you can use this guide for help.

It is important to remember that each router is different. You may even see slight differences between each router from a particular manufacturer. Most routers will ask for the same information; Service/Application Name, External Port, Internal Port, Protocol and Device IP. Service/Application: The name of the device/service.

External Port: Normally you would select a single port; for example 3030. Internal Port: Normally you would select a single port; for example 3030. Protocol: Depending on the device this could be either "TCP" or "UDP". If unsure

set this as "Both".

| ASUS RT-AC66U     | Logout                                                                                                    | Rebo                     | ot          | -                    |            |              | English   | Z   |  |  |  |
|-------------------|----------------------------------------------------------------------------------------------------|--------------------------|-------------|----------------------|------------|--------------|-----------|-----|--|--|--|
| Quick Internet    | Operation Mode: Wireless<br>SSID: ASUS ASUS_56                                                                                                    | <mark>s router</mark> Fi | rmware Ve   | rsion: 3.0.0.4.372_6 | ł          | 3 🖻 🗲        | • 🖻       |     |  |  |  |
| Setup             | Internet Connection Por                                                                                                    | rt Trigger V             | irtual Serv | er / Port Forwarding | DMZ DI     | ONS NAT Pass | through   |     |  |  |  |
| General           |                                                                                                    | B                        |             |                      |            |              |           |     |  |  |  |
| 品 Network Map     | <ul> <li>WAN - Virtual Server / Port Forwarding</li> <li>Virtual Server / Port forwarding allows remote computers to connect to a specific computer or service within a private local area network (LAN). For a faster connection, some P2P applications (such as BitTorrent), may also require that you set the port forwarding setting. Please refer to the P2P application's user manual for details. You can open the multiple port or a range of ports in router and redirect data through those ports to a single client on your network.</li> <li>If you want to specify a Port Range for clients on the same network, enter the Service Name, the Port Range (e.g. 10200:10300), the LAN IP address, and leave the Local Port empty.</li> <li>When your network's firewall is disabled and you set 80 as the HTTP server's port range for your WAN setup, then your https server/web server would be in conflict with RT-AC66U's web user interface.</li> <li>When you set 20:21 as your FTP server's port range for your WAN setup, then your FTP server would be in conflict with RT-AC66U's native FTP server.</li> <li>Virtual Server / Port Forwarding FAQ</li> </ul> |                          |             |                      |            |              |           |     |  |  |  |
| 🧟 Guest Network   |                                                                                                    |                          |             |                      |            |              |           |     |  |  |  |
| 挫 Traffic Manager |                                                                                                    |                          |             |                      |            |              |           |     |  |  |  |
| Parental control  |                                                                                                    |                          |             |                      |            |              |           |     |  |  |  |
| 💼 USB application |                                                                                                    |                          |             |                      |            |              |           |     |  |  |  |
| AiCloud           |                                                                                                    |                          |             |                      |            |              |           |     |  |  |  |
| Advanced Settings | Basic Config                                                                                                    | _                        | _           | _                    | _          | _            |           |     |  |  |  |
| 察 Wireless        | Enable Port Forwarding                                                                                                    |                          |             | Yes O No             |            |              |           |     |  |  |  |
| <u></u>           | Famous Server List                                                                                                    | Please select            |             |                      |            |              |           |     |  |  |  |
| ហើ <sup>LAN</sup> | Famous Game List                                                                                                    | Please select 🔽          |             |                      |            |              |           |     |  |  |  |
| 🛈 WAN             | FTP Server Port                                                                                                    | 2021                     | 2021        |                      |            |              |           |     |  |  |  |
| IPv6              | Port Forwarding List (Max Limit : 32)                                                                                                    |                          |             |                      |            |              |           |     |  |  |  |
| VPN Server        | Service Name                                                                                                    | Port F                   | Range       | Local P              | Local Port | Protocol     | Add / Dek | ete |  |  |  |
|                   | Ortus                                                                                                    | 3030                     |             | 192.168.1.15 💌       | 3030       | вотн 💌       | Ð         |     |  |  |  |
| V Firewall        | No data in table.                                                                                                    |                          |             |                      |            |              |           |     |  |  |  |
| Administration    |                                                                                                    |                          |             | Apply                |            |              |           |     |  |  |  |

## **More Port Forwarding examples**

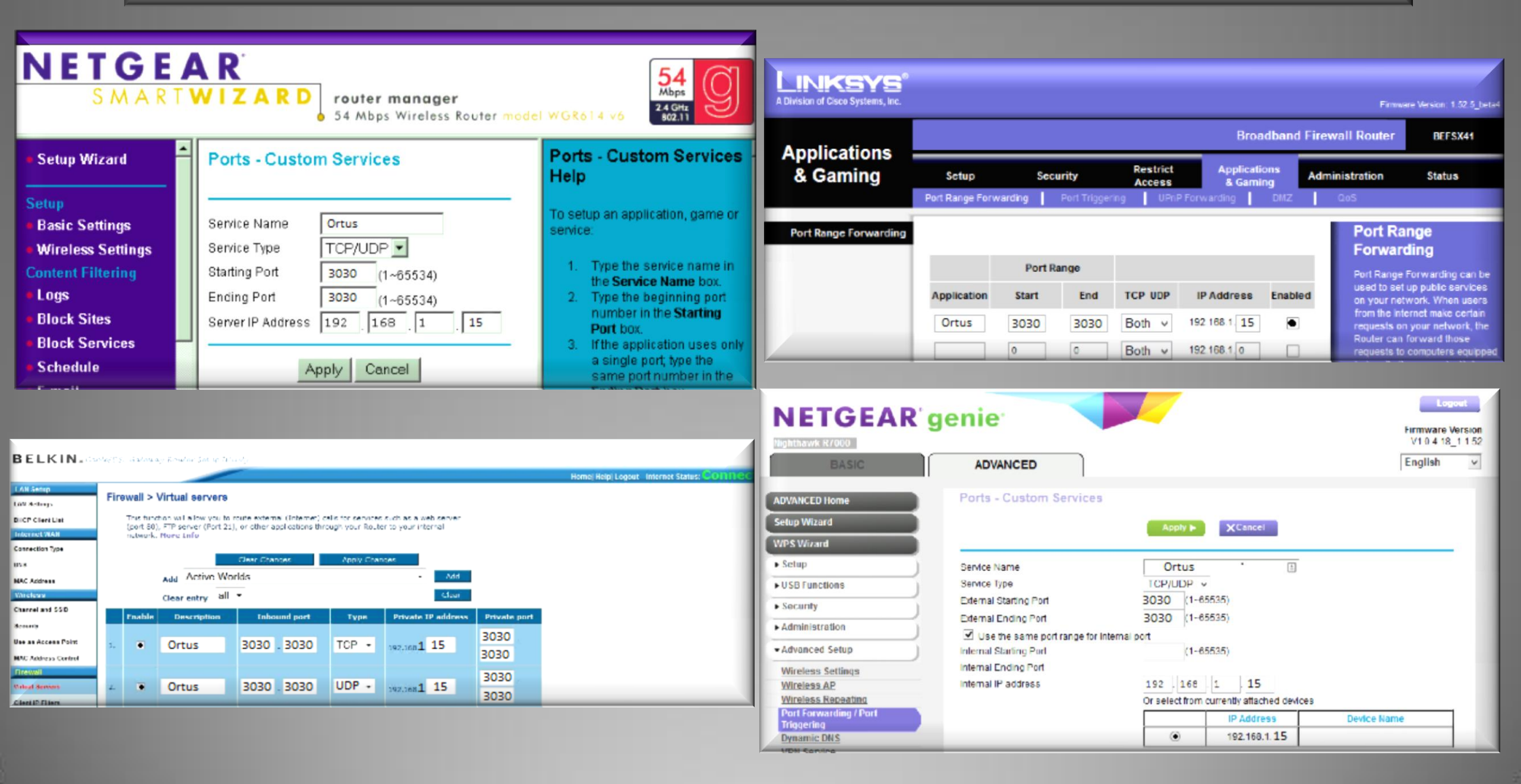

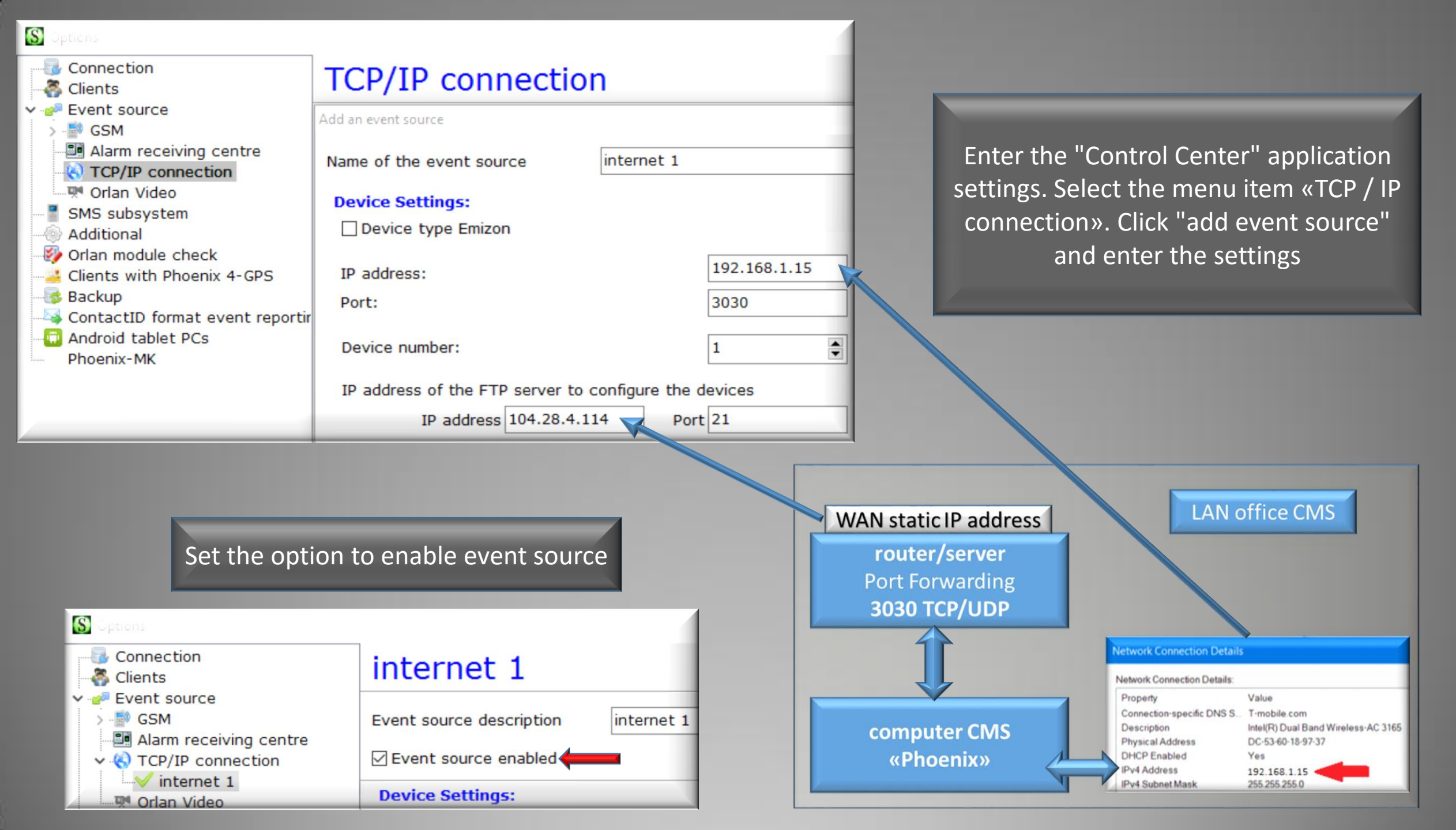

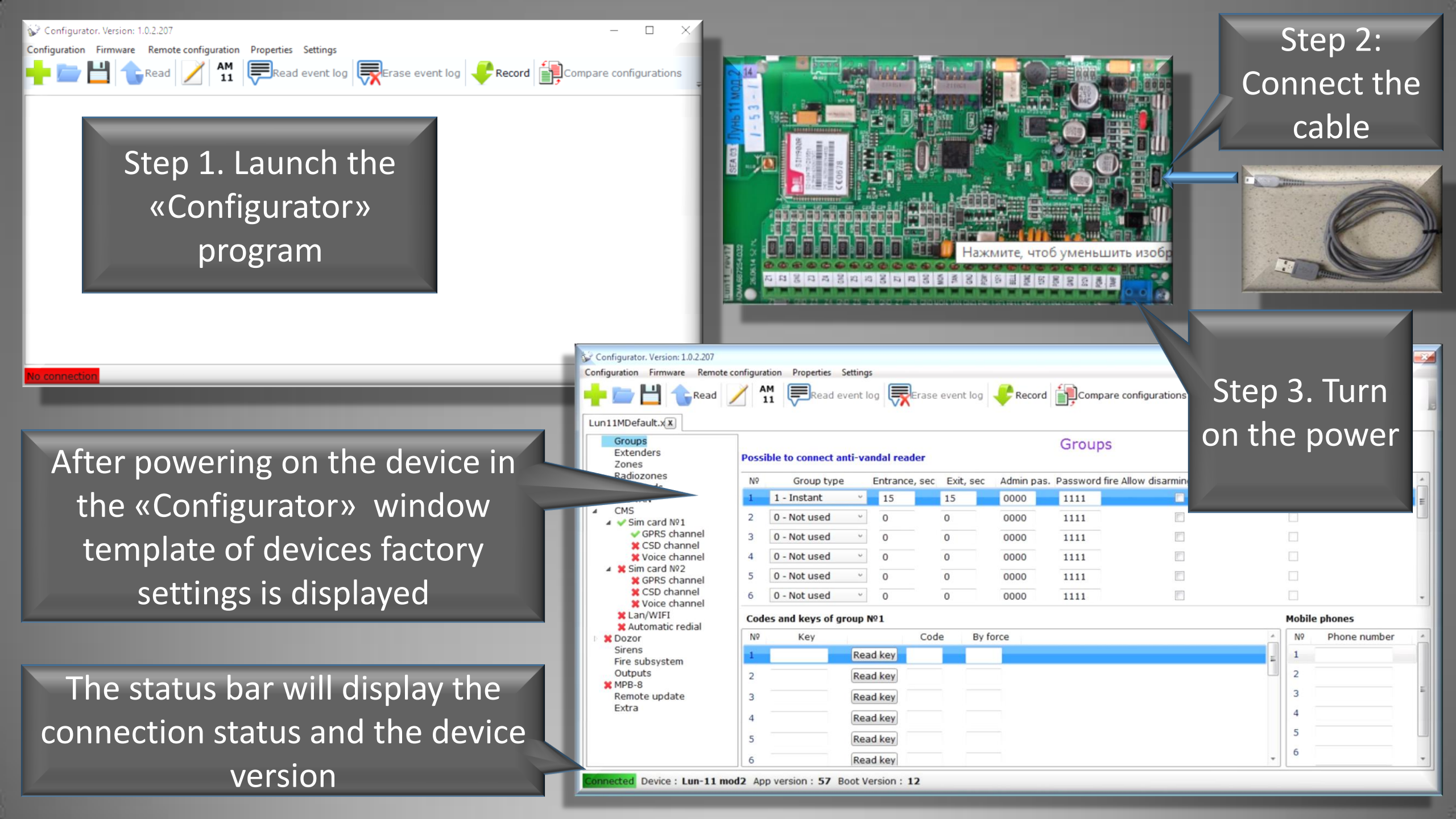

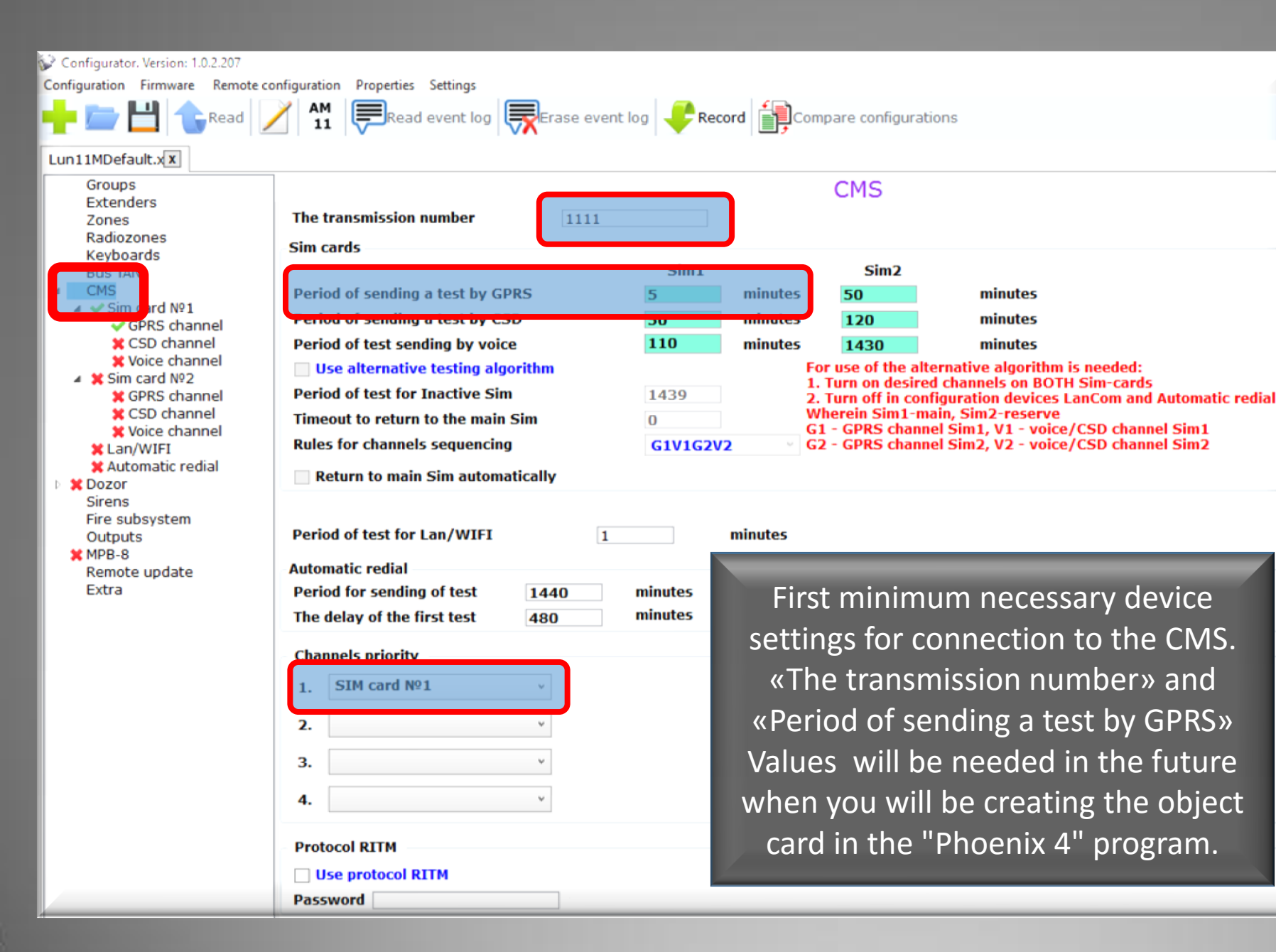

This and the following slide shows minimal configuration that allows quickly test device performance and communication channel.

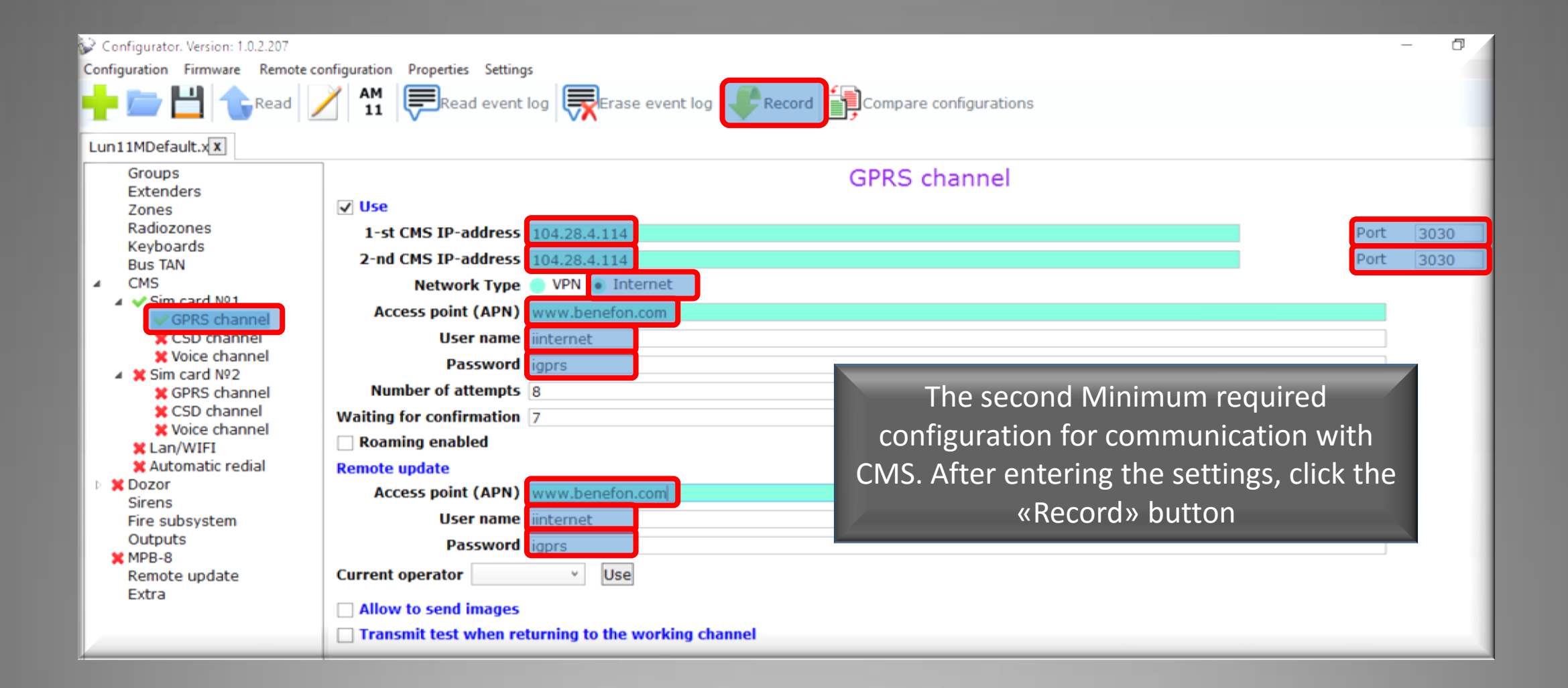

After recording, settings in the device, power off the device and unplug the configuration cable. Insert into the device (SIM1 slot) SIM card with a disabled PIN code request and turn on the power.

| •   | Objec              | t         | Password | District        | A       | larm type |      |       | Technic |             | CP-Lur     |
|-----|--------------------|-----------|----------|-----------------|---------|-----------|------|-------|---------|-------------|------------|
|     | Nam                | e         |          |                 |         |           |      |       |         |             | Transmitte |
|     | Addres             | s         |          |                 |         |           |      |       |         |             | Ver        |
|     | Phone              | s         |          |                 |         |           |      |       |         |             | CP-Ph      |
|     | Director           |           |          |                 |         |           |      |       |         |             |            |
|     | Responsibl         | e 🔺       |          |                 |         |           |      |       |         |             | mode       |
|     | Last. test UNKNOWN |           |          |                 |         |           |      |       |         |             |            |
| No  | tes Advan          | iced      | lacement | Equipment Renta | als     |           |      |       |         |             |            |
|     | Description        | of        | ement    |                 |         |           |      |       |         |             | Date o     |
| Þ   |                    |           |          |                 |         |           |      |       |         |             |            |
|     |                    |           |          |                 |         |           |      |       |         |             |            |
|     |                    |           |          |                 |         |           |      |       |         |             |            |
|     |                    |           |          |                 |         |           |      |       |         |             |            |
|     |                    |           |          |                 |         |           |      |       |         |             |            |
|     |                    |           |          |                 |         |           |      |       |         |             |            |
|     |                    |           |          |                 |         |           |      |       |         |             |            |
|     |                    |           |          |                 |         |           |      |       |         |             |            |
| Ev  | ent Proces         | sina      |          |                 |         |           |      |       |         |             |            |
|     |                    |           |          |                 |         |           |      |       |         |             |            |
|     | V Get to           | o the pro | cessing  |                 |         |           |      |       |         |             |            |
| R\$ | Line               | Object    | ID       | code type       | Date    | time      | Gr.  | Zone. | Object  | . Condition | Descri     |
| С   | 1                  | 1111      | 402      |                 | 06/06/1 | 16 15:19: | 56 1 | 1     |         | new         |            |
|     |                    |           |          |                 |         |           |      |       |         |             |            |
|     |                    | Z         |          |                 |         |           |      |       |         |             |            |
|     |                    |           |          |                 |         |           |      |       |         |             |            |
|     |                    |           |          |                 |         |           |      |       |         |             |            |
|     |                    |           |          |                 |         |           |      |       |         |             |            |
|     |                    |           | 1        |                 |         |           |      |       |         |             |            |

Print

Photo

Schemes

Reception

Stands

Response

Log out

Options

If everything was set up correctly, in a couple of minutes after turning on the device, in the "Duty operator" in the "unprocessed" tab will be an event with an object number, for example "1111", which you have made in the "Configurator" in «The transmission number» field. All fields in a object card will be empty, since this «The transmission number» is not linked to a particular database object.

Monday 15:20

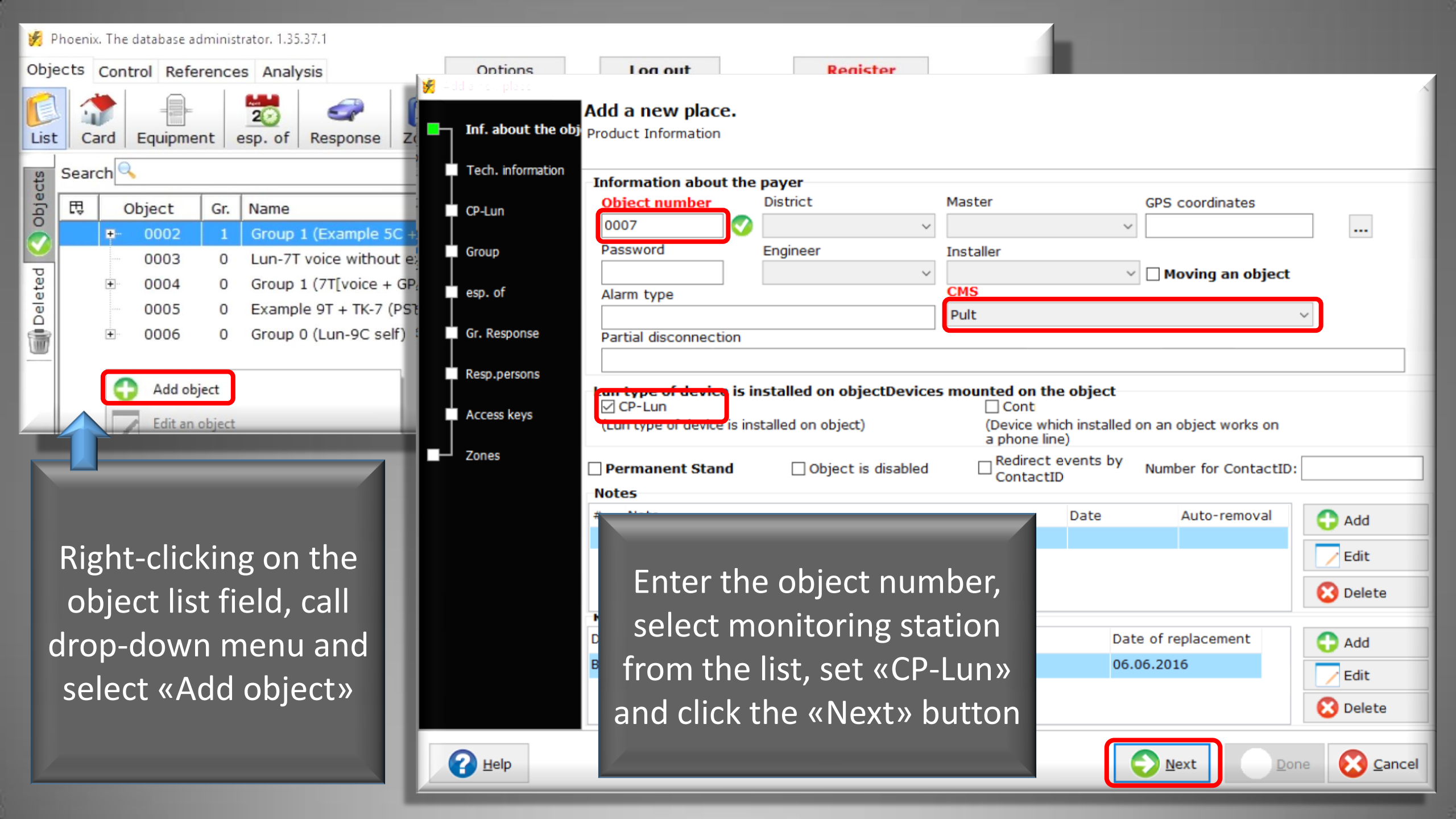

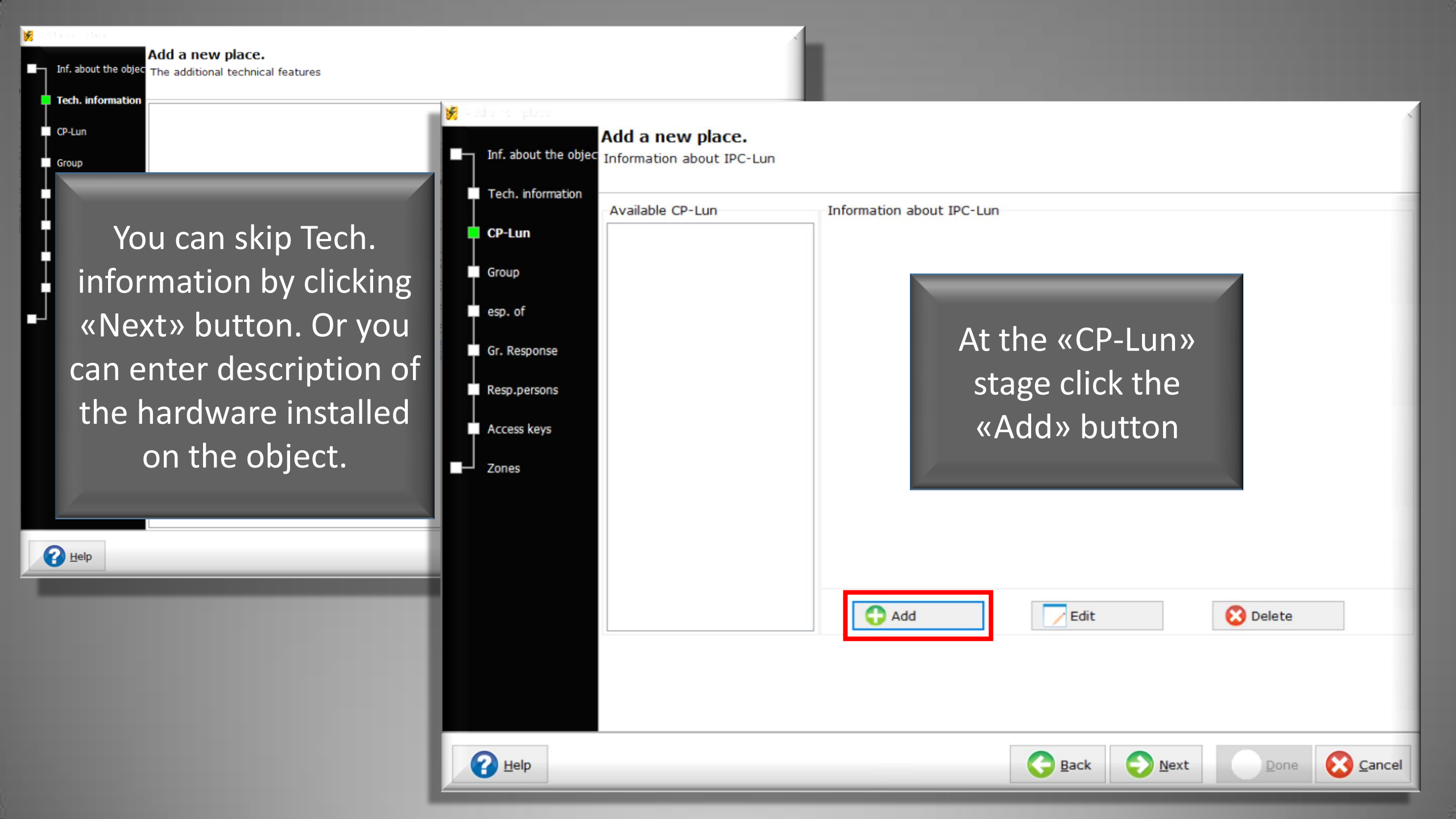

🖉 ControlPanel-GSM Add a n <u>Choose the type of panel</u> SIM900R 56 Inf. about the objec Information Lun 9T (RUS) Tech. information Lun-11 Mod2 Availab 🐔 ControlPanel-GSM **CP-Lun** Lun-19 Lun-23 Select panel mode of work Use Voice/CSD channel Lun-5C Group Lun-5M Use either GPRS esp. of Use the phone line Gr. Response From the drop-down menu, select Use Lancom Resp.persons «Lun-11 Mod 2", modem type control rooms Orlan-GPRS modules to test their own performance should be periodically share information from object instruments Lun-i. These devices Lun - the most common devices, but they Access keys must be installed in an area with good signal quality at sites with high quality wall mounting. The «SIM900R», and specify the device number of such devices must be within 5 .. 10 Zones version (this data can be found on Make this panel as "reference" Disable panel testing monitoring the device label) and click the «Next» button.

> Options for Experts (change not recommended) Manually specify a set of codes (overrides the default code table)

Warning! Here and below, fields marked in red are required

A Help

Help

-

Next C

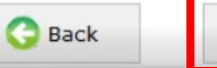

Next C

In this window, select «Use either

GPRS» and click the «Next» button

Cancel

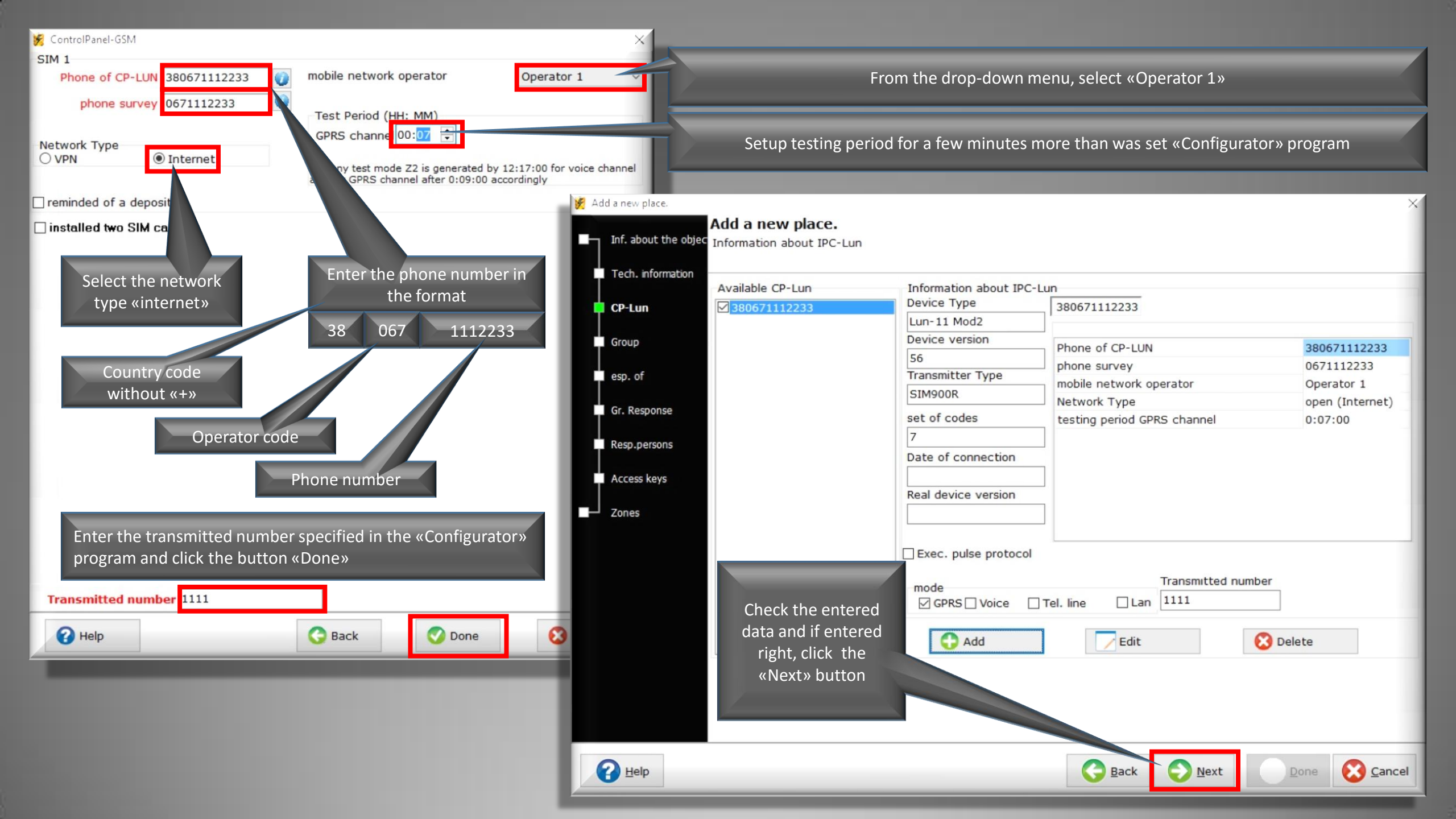

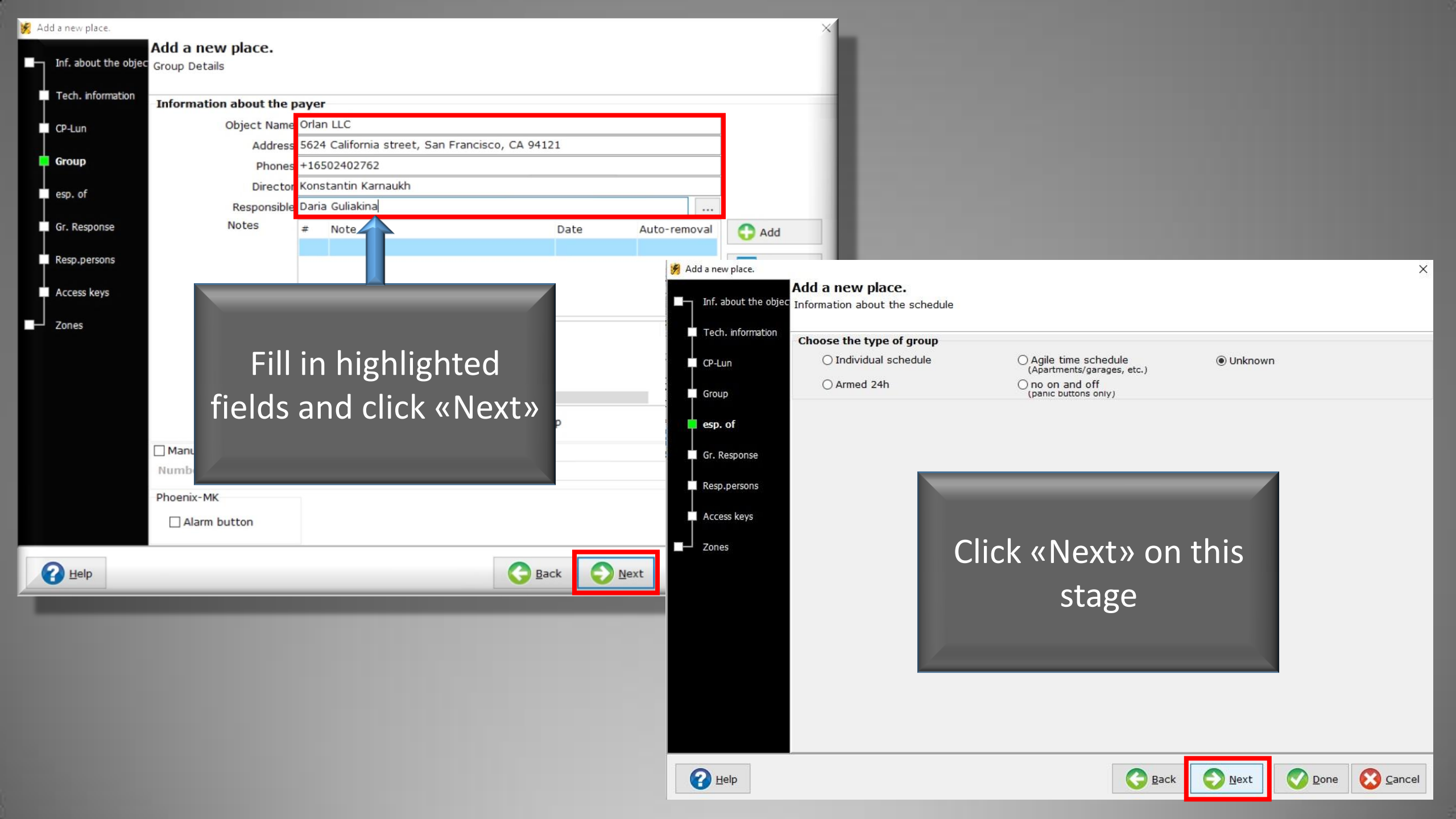

| 🔀 Addiama I diaca   |                                                                                                    |                                         |                    |          | 2               | L                                  |                   |       |              |          |
|---------------------|----------------------------------------------------------------------------------------------------|-----------------------------------------|--------------------|----------|-----------------|------------------------------------|-------------------|-------|--------------|----------|
| Inf. about the obje | Add a new place.<br>Information about the groups to r                                                                                                    | respond                                 |                    |          |                 |                                    |                   |       |              |          |
| Tech. information   | Response Team to travel to th                                                                                                    | ne obiect                               |                    |          |                 |                                    |                   |       |              |          |
| CP-Lun              | Object Name                                                                                                    | Type Start of                           | f work End of work | #        | Add             |                                    |                   |       |              |          |
|                     |                                                                                                    |                                         |                    |          | 0               |                                    |                   |       |              |          |
| Group               | Add response team                                                                                                    |                                         |                    | ×        | <b>W</b> Delete |                                    |                   |       |              |          |
| esp. of             | Search hy name                                                                                                    |                                         |                    |          |                 |                                    |                   |       |              |          |
| Gr. Response        | Object Name                                                                                                    | Home                                    | e End              | ^        |                 |                                    |                   |       |              |          |
| I                   | Mobile Group 1                                                                                                    |                                         |                    |          |                 | 1                                  |                   |       |              | ×        |
| Resp.persons        | Mobile Group 2                                                                                                    |                                         |                    |          | ^               | a new place.                       |                   |       |              |          |
| Access keys         |                                                                                                    |                                         |                    |          |                 | nation about the responsible       |                   |       |              |          |
| Zones               |                                                                                                    |                                         |                    |          |                 |                                    |                   |       |              |          |
|                     |                                                                                                    | Adding                                  | anv Re             | snon     | se team         | Add 📝 Edit 😣 Delete                |                   |       |              |          |
|                     |                                                                                                    | /////////////////////////////////////// |                    |          |                 | )f responsible                     |                   |       |              | _        |
|                     |                                                                                                    | and clic                                | k the «I           | Next     | » button        | Name of the responsible person     | Address Phone typ | e Pho | ne #         | Note     |
|                     |                                                                                                    |                                         |                    |          |                 |                                    |                   |       |              |          |
|                     | Inam group response                                                                                                    |                                         |                    |          |                 |                                    |                   |       |              |          |
|                     | Specify the time for the                                                                                                    | Coponae group (ronnae na                |                    |          |                 |                                    |                   |       |              |          |
|                     |                                                                                                    |                                         |                    |          |                 |                                    |                   |       |              |          |
|                     | O 100 Control 100 Control 1 | Done                                    | Cancel             |          |                 |                                    |                   |       |              |          |
|                     |                                                                                                    |                                         |                    |          | ~               | 1                                  |                   |       |              |          |
| A Help              |                                                                                                    |                                         | C Back             | Next     | Done 🔀 Cancel   |                                    |                   | ext»  |              |          |
|                     |                                                                                                    |                                         |                    | <u> </u> | <b>V</b> -      |                                    |                   |       |              |          |
|                     |                                                                                                    |                                         |                    | _        |                 |                                    | on this s         | tage  |              |          |
|                     |                                                                                                    |                                         |                    |          |                 |                                    |                   |       |              |          |
|                     |                                                                                                    |                                         |                    |          | <               |                                    |                   |       |              | >        |
|                     |                                                                                                    |                                         |                    |          | List            | t of responsibles Objects. Count:0 |                   |       |              |          |
|                     |                                                                                                    |                                         |                    |          |                 | object value Description           |                   |       |              | <u> </u> |
|                     |                                                                                                    |                                         |                    |          |                 |                                    |                   |       |              |          |
|                     |                                                                                                    |                                         |                    |          |                 |                                    |                   |       |              |          |
|                     |                                                                                                    |                                         |                    |          |                 |                                    |                   |       |              |          |
|                     |                                                                                                    |                                         |                    |          |                 |                                    |                   |       |              | ~        |
|                     |                                                                                                    |                                         |                    |          | P Help          |                                    | C Back            | Next  | Done         | Cancel   |
|                     |                                                                                                    |                                         |                    | 1        | Tok             |                                    | 200K              | Tave  | <u>v</u> enc | Course.  |

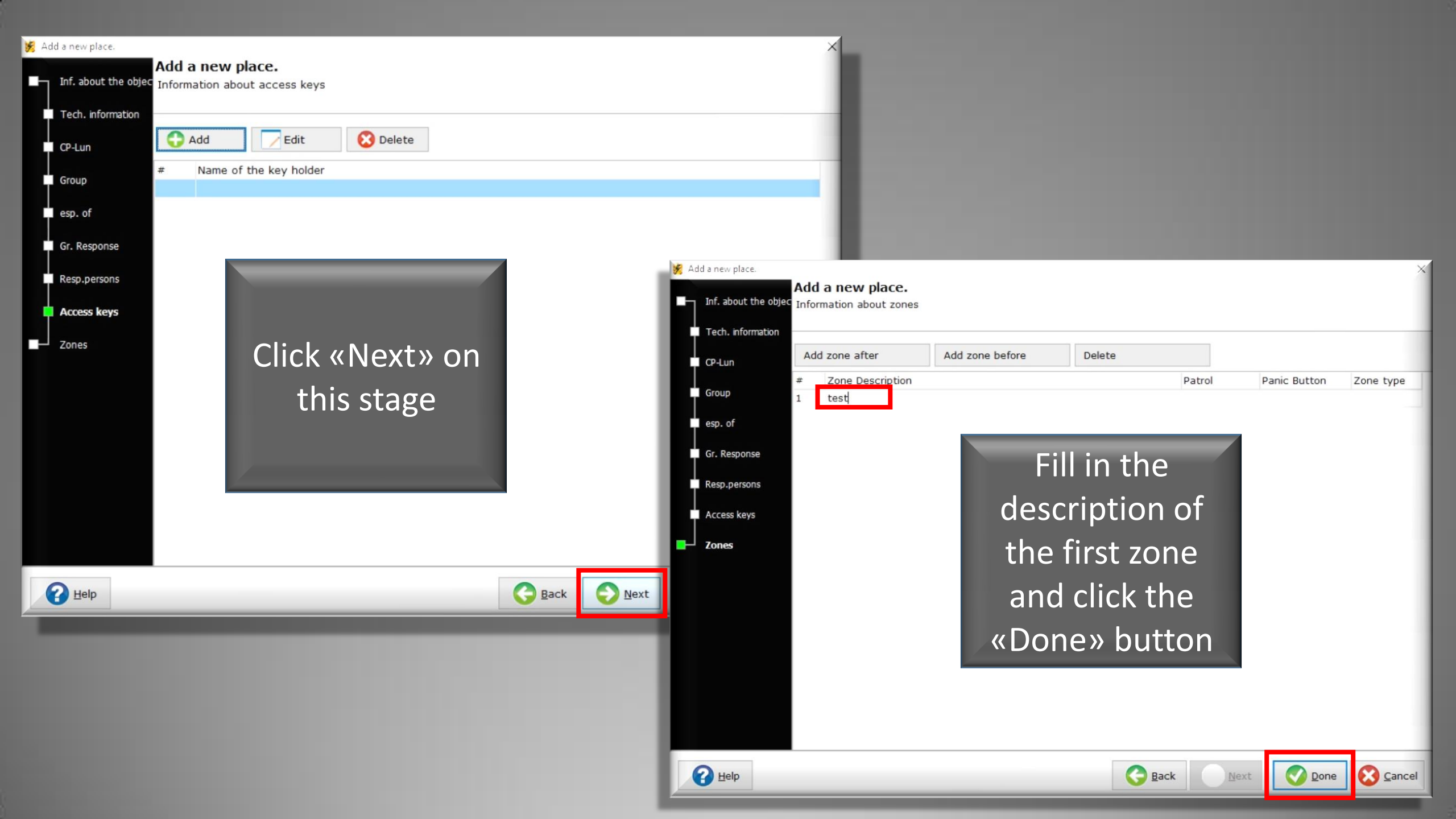

Once again turn on the device. Now events from the device will displayed as a number of the object in the database and be accompanied by detailed information from the database

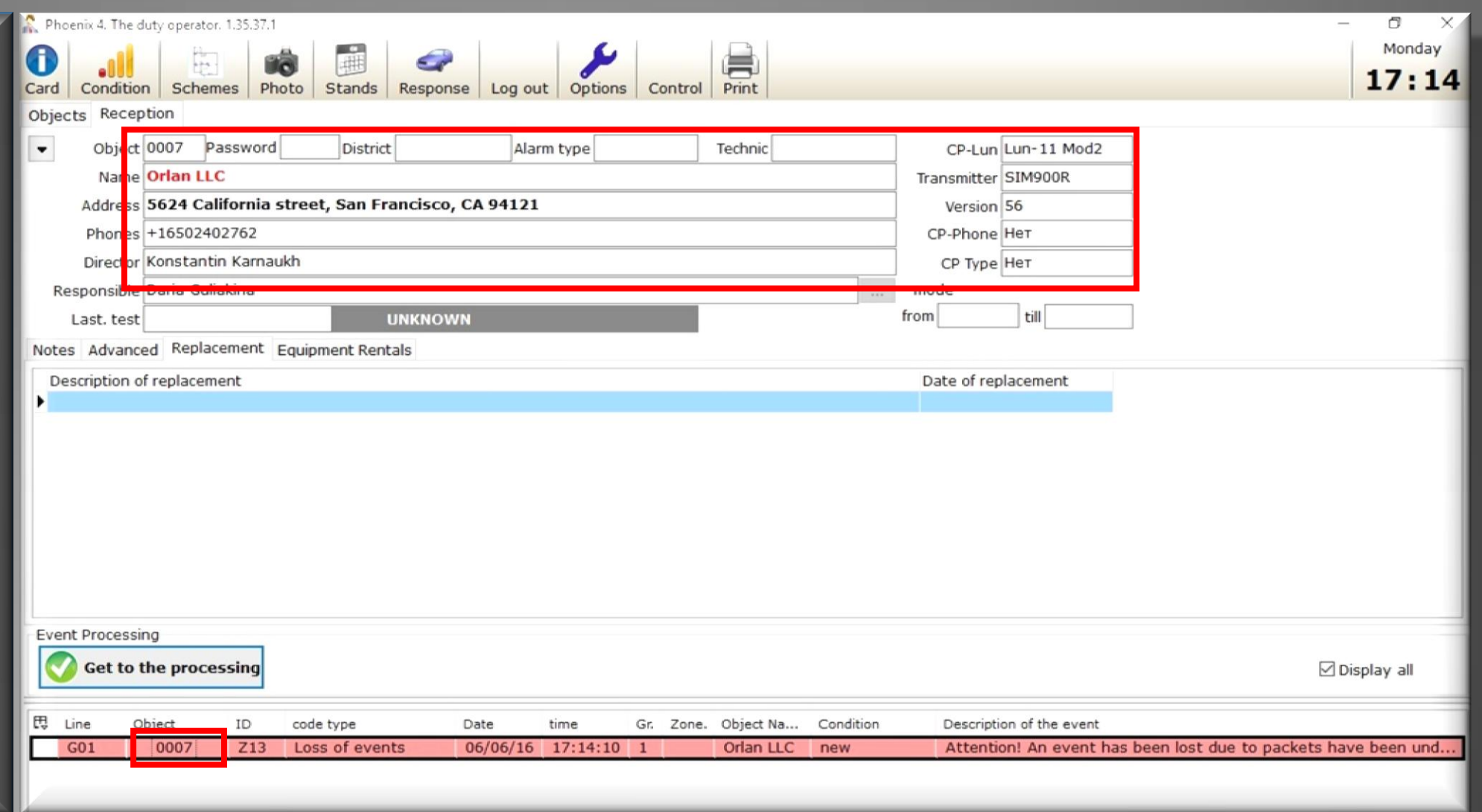